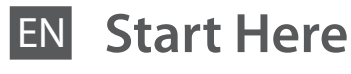

Démarrez ici

- **Hier starten**
- Hier beginnen NL

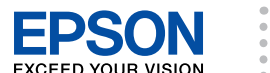

Warnings must be followed carefully to avoid bodily injury. Avertissement à suivre à la lettre pour éviter des blessures corporelles. Warnungen sind genau einzuhalten, sonst droht Verletzungsgefahr. Waarschuwingen moet u zorgvuldig opvolgen om letsel te voorkomen.

Maschinenlärminformations-Vero weniger gemäss EN ISO 7779. nung 3. GPSGV: Der höchste Schalldruckpegel beträgt 70 dB(A) oder

Das Gerät ist nicht für die Benutzung im unmittelbaren Gesichtsfeld am Bildschirmarbeitsplatz vorgesehen. Um störende Reflexionen am Bildschirmarbeitsplatz zu vermeiden, darf dieses Produkt nicht im unmittelbaren Gesichtsfeld platziert werden. EEE Yönetmeliäine Uvaundur

## Информация об изготовителе Seiko Epson Corporation (Япония

ческий адрес: 4-1, Ниси-Синздюку, 2-Чоме, Синздюку-ку, Токио, Япони пок службы: 3 гол

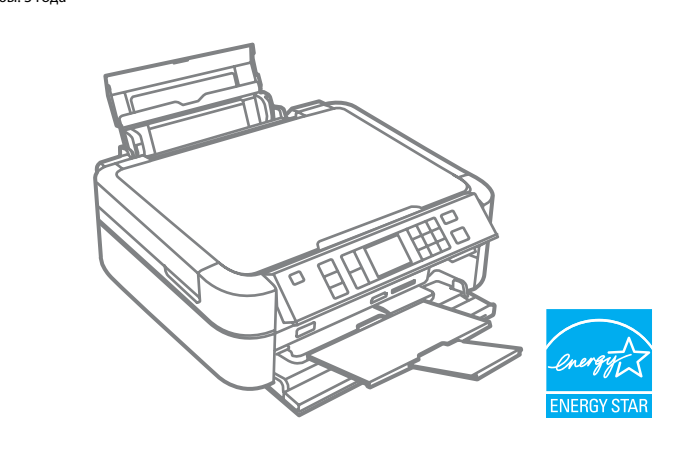

Unpacking

Déballage

Auspacken

Uitpakken

Contents may vary by location. Le contenu peut varier d'un pays à l'autre. Inhalt kann je nach Auslieferungsort variieren. Inhoud kan per land verschillen.

Printed in XXXXXX

Copyright © 2010 Seiko Epson Corporation. All rights reserved.

Do not open the ink cartridge package until you are ready to install it in the printer. The cartridge is vacuum packed to maintain its reliability.

N'ouvrez pas l'emballage contenant la cartouche tant que vous n'êtes pas prêt à l'installer dans l'imprimante. La cartouche est conditionnée sous vide afin de garantir sa qualité.

Öffnen Sie die Tintenpatronenpackung erst, wenn die Tintenpatrone im Drucker installiert werden kann. Um eine gleichbleibende Zuverlässigkeit zu gewährleisten, ist die Tintenpatrone vakuumverpackt.

Open de verpakking van de cartridge pas op het moment waarop u de cartridge wilt installeren. De cartridge is vacuümverpakt om de betrouwbaarheid te waarborgen.

Remove all protective materials. Retirez tous les matériaux de protection. Alle Schutzmaterialien entfernen. Beschermmateriaal verwijderen.

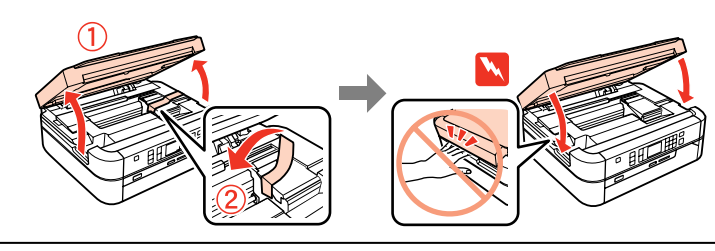

Installing the Ink Cartridges Installation des cartouches d'encre Installieren der Tintenpatronen Cartridges installeren

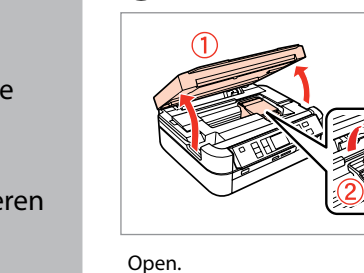

Ouvrez. Öffnen.

Openen.

1

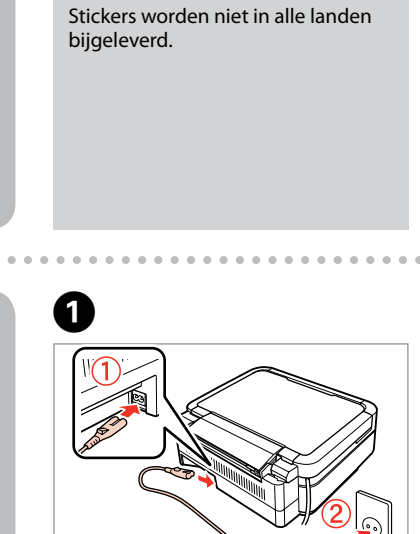

Depending on the location, the

available.

supplementary stickers may not be

Il est possible que les autocollants

supplémentaires ne soient pas

disponibles dans tous les pays.

Je nach Auslieferungsort

sind möglicherweise keine Zusatzaufkleber verfügbar.

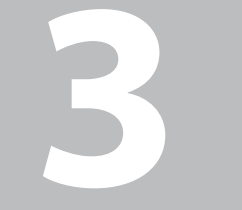

**Attaching Panel** 

Fixation de

panneau

Bedienfeld-

befestigen

aanbrengen

Turning On

Einschalten Aanzetten

Mise sous tension

Zusatzaufkleber

Sticker op paneel

l'autocollant

Supplement Sticker

supplémentaire du

Connect and plug in. Connectez et branchez. Anschließen und einstecken. Aansluiten en stekker in stopcontact.

To lower, unlock by pushing button at the rear and then lower. Pour abaisser, déverrouillez en appuyant sur la touche située à l'arrière et abaissez.

Zum Absenken durch Drücken des Knopfes auf der Rückseite entriegeln und dann absenken.

Ontgrendelen met de drukknop aan de achterkant en vervolgens omlaag laten zakken

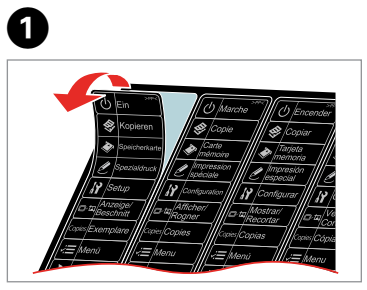

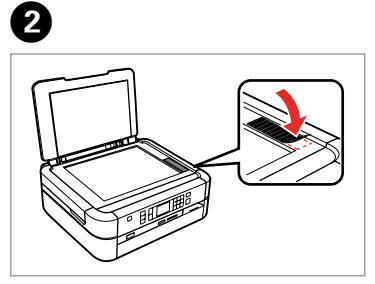

Peel off. Décollez. Abziehen Losmaken.

Stick. Collez. Aufkleben. Vastplakken.

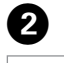

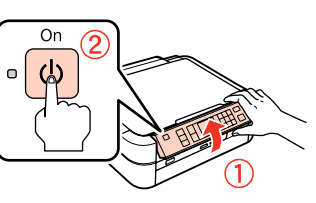

Raise and turn on. Soulevez et mettez sous tension. Anheben und einschalten.

Omhoog klappen en inschakelen.

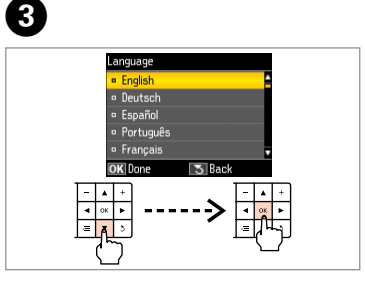

Select a language. Sélectionnez une langue. Sprache auswählen. Taal selecteren.

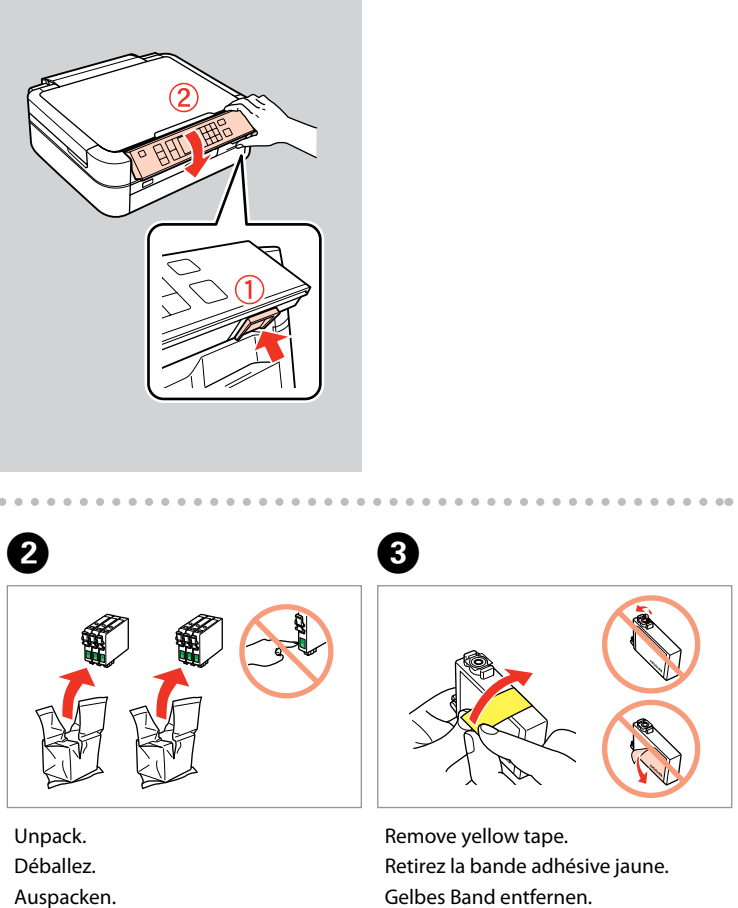

Gele tape verwijderen.

Uitpakken.

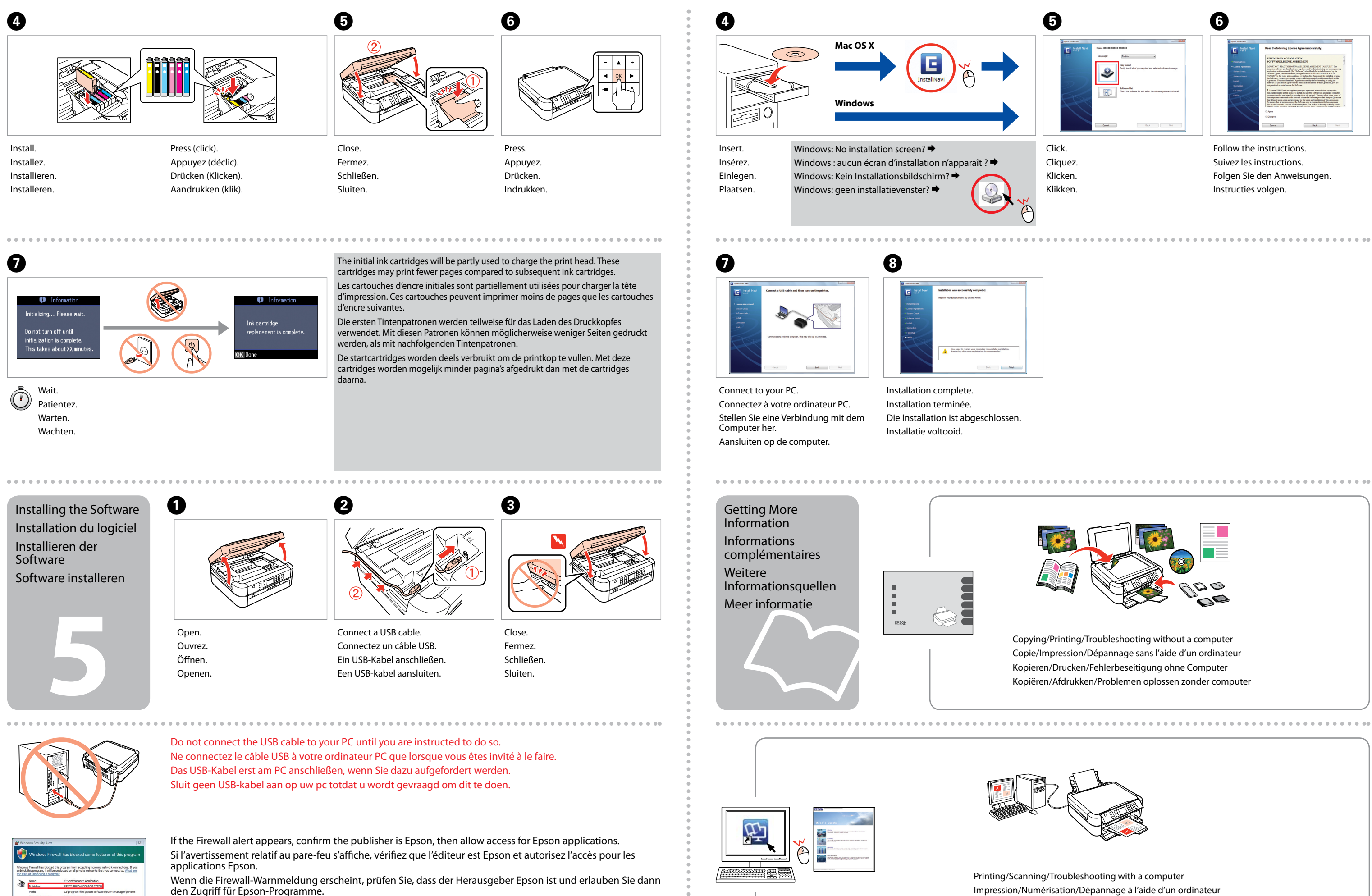

Als de firewall een waarschuwing geeft, controleer dan of de uitgever Epson is en verleen Epson-toepassingen toegang.

Keep blocking 🛞 Unblock

Impression/Numérisation/Dépannage à l'aide d'un ordinateur Drucken/Scannen/Problemlösen mit einem Computer Afdrukken/Scannen/Problemen oplossen met computer

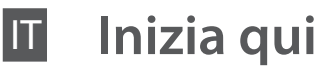

PT

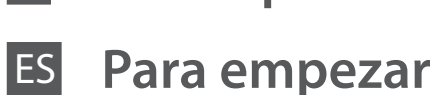

Começar por aqui

Posizionamento

Colocación del

supplementare per

adhesivo del panel

Colocar o Autocolante

dell'adesivo

pannello

do Painel

Accensione Encendido Ligação

- Osservare attentamente le avvertenze per evitare danni alla persona. Siga atentamente las advertencias para evitar lesiones.
  - Tem de seguir este símbolo com cuidado para evitar ferimentos.

Maschinenlärminformations-Verordnung 3. GPSGV: Der höchste Schalldruckpegel beträgt 70 dB(A) oder weniger gemäss EN ISO 7779.

Das Gerät ist nicht für die Benutzung im unmittelbaren Gesichtsfeld am Bildschirmarbeitsplatz vorgesehen. Um störende Reflexionen am Bildschirmarbeitsplatz zu vermeiden, darf dieses Produkt nicht im unmittelbaren Gesichtsfeld platziert werden.

EEE Yönetmeliğine Uygundur.

## Информация об изготовителе Seiko Epson Corporation (Япония

ческий адрес: 4-1, Ниси-Синздюку, 2-Чоме, Синздюку-ку, Токио, Япони Срок службы: 3 года

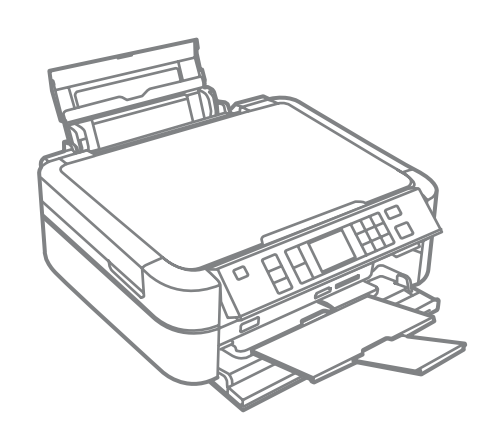

Disimballaggio Desembalaje Desembalagem

. . . . . . . . . . . . . . . . .

Il contenuto può variare a seconda dell'area. El contenido varía según la región. O conteúdo varia em função do país.

Non aprire la confezione della cartuccia di inchiostro fino a guando non si è pronti per la sua installazione nella stampante. La cartuccia viene fornita in confezione sottovuoto per preservarne l'affidabilità.

No desembale el cartucho de tinta hasta que vaya a instalarlo en la impresora. Está envasado al vacío para conservar todas sus propiedades.

Abra apenas a embalagem do tinteiro guando estiver pronto para o instalar na impressora. O tinteiro é embalado em vácuo para manter a sua fiabilidade.

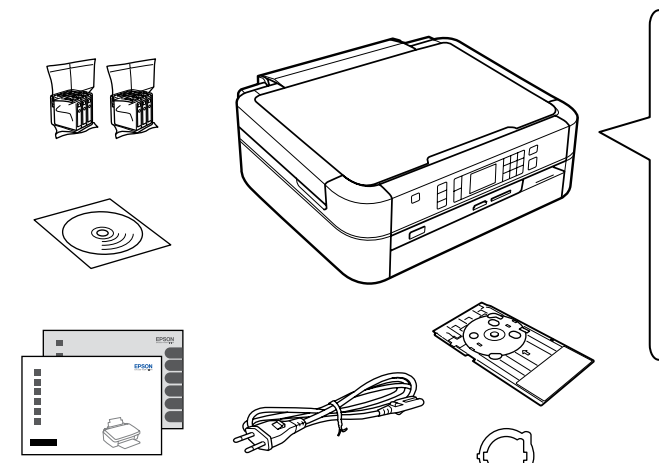

Rimuovere tutti i materiali protettivi. Retire los materiales de protección. Retire todos os materiais de protecção.

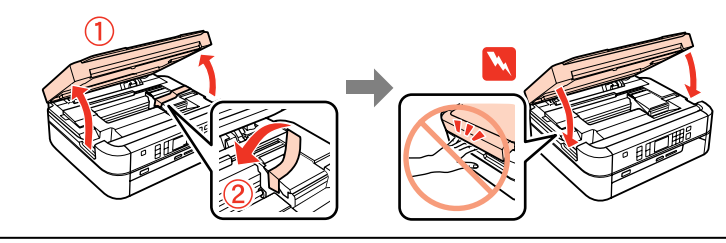

Installazione delle cartucce d'inchiostro Instalación de los cartuchos de tinta Instalar os Tinteiros

....

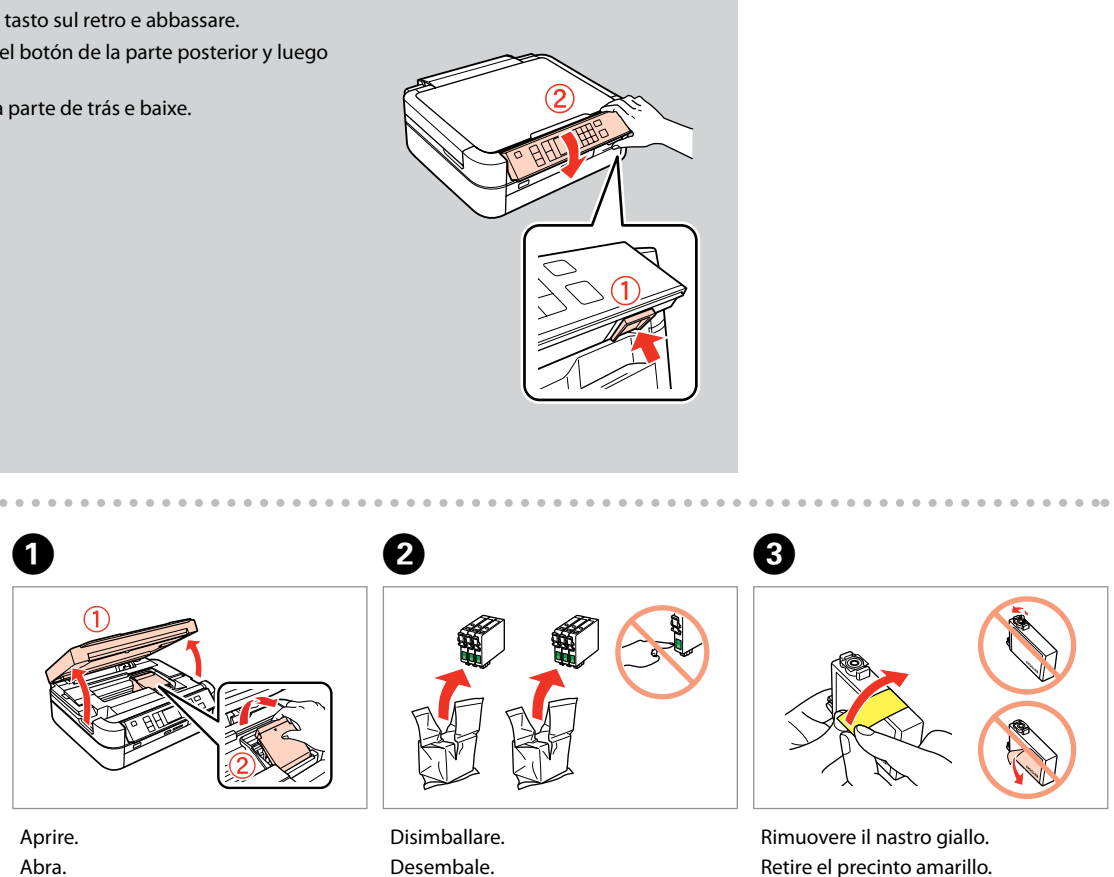

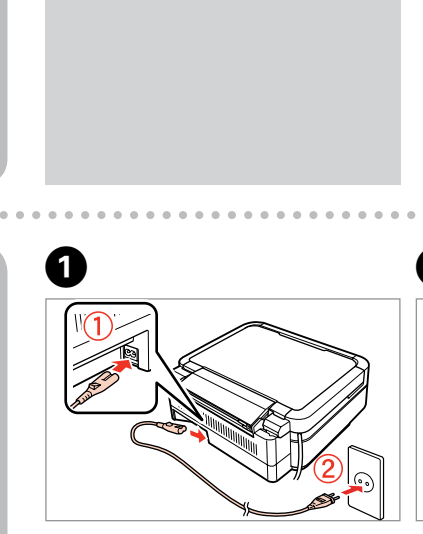

A seconda dell'area di residenza, gli

adesivi supplementari potrebbero

En algunas regiones no están

disponibles los adhesivos para el

Consoante o país, os autocolantes

suplementares podem não estar

non risultare disponibili

panel.

disponíveis.

Connettere e collegare alla presa. Conecte y enchufe. Lique à impressora e à corrente.

Per abbassare, sbloccare premendo il tasto sul retro e abbassare. Para bajarlo, desbloquéelo pulsando el botón de la parte posterior y luego bájelo. Para baixar, liberte através da tecla na parte de trás e baixe.

Abra.

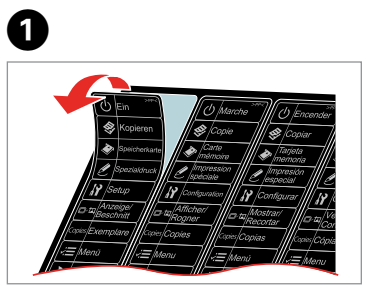

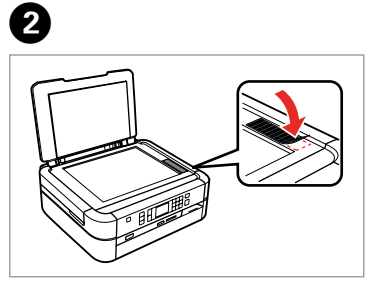

Staccare Despéguelo. Descole.

Posizionare. Péguelo. Cole.

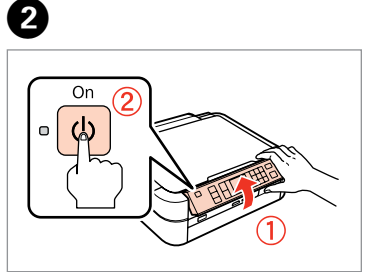

Sollevare e accendere. Súbalo y encienda. Levante e ligue.

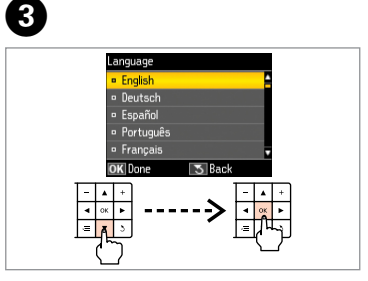

Selezionare una lingua. Elija un idioma. Seleccione um idioma.

Retire a fita amarela.

Desembale.

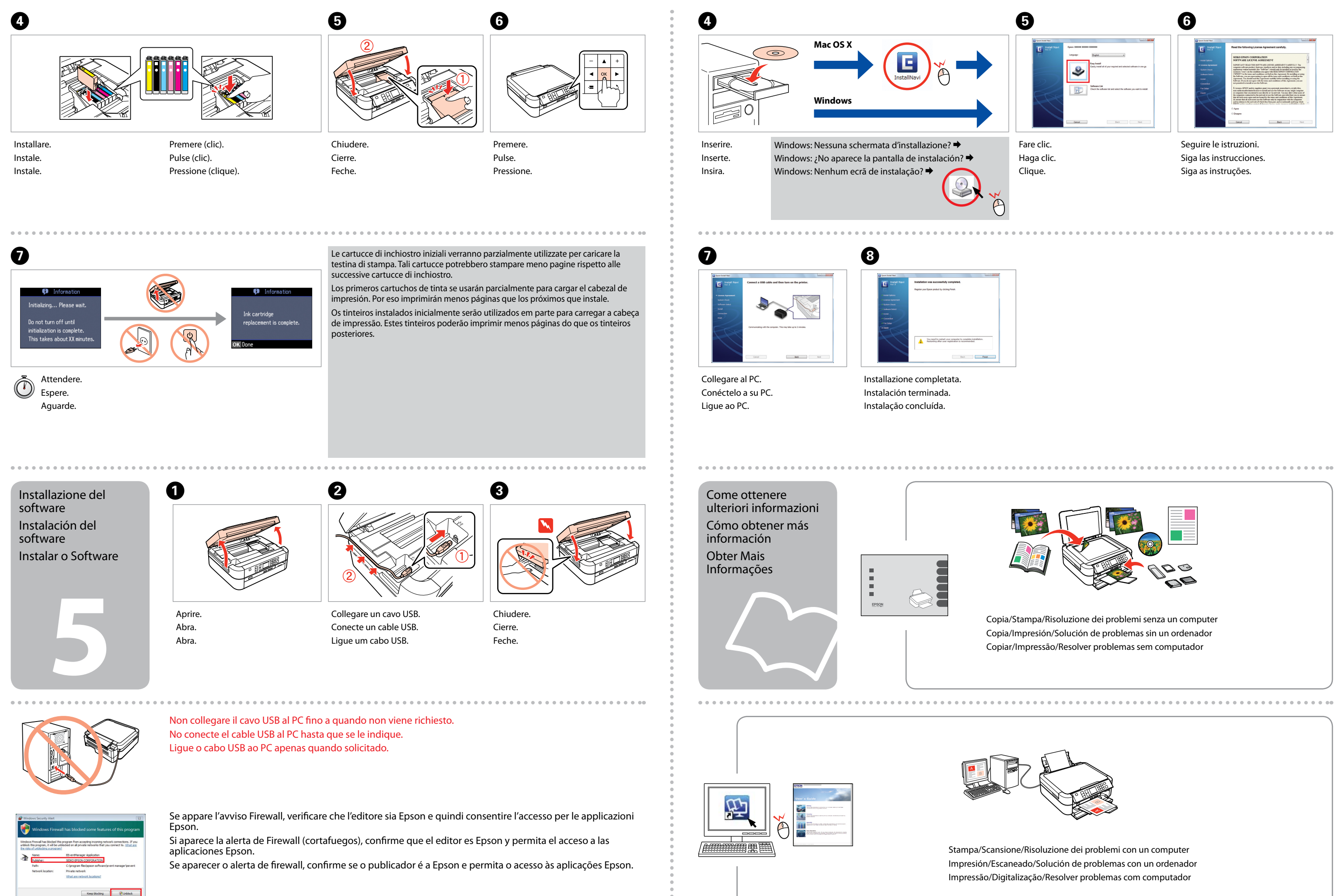